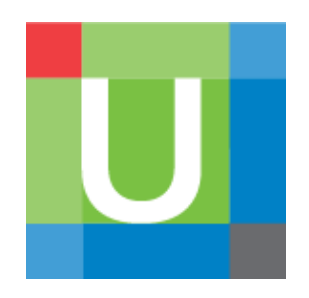

How to Register and Manager UpToDate<sup>®</sup> Anywhere personal account

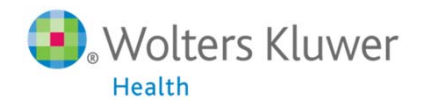

### UpToDate Anywhere

- 1. You are no longer restricted to access UpToDate by computers within your organization. You can access anytime and anywhere after registering your own UpToDate account.
- 2. You can access UpToDate as long as your smart phones, tablets connect to 3G or Wi-Fi.
- 3. You can also access UpToDate out of the hospital when you log in your own accounts on your laptops or computers. The web link is <a href="http://www.uptodate.com/online/">http://www.uptodate.com/online/</a>

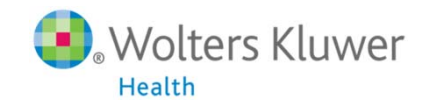

## Registering Accounts of UpToDate Anywhere

#### http://www.uptodate.com/online

| UpToDate"                                            |                                             | + Languages    Help                                                                                                   |
|------------------------------------------------------|---------------------------------------------|----------------------------------------------------------------------------------------------------|
| <sup>• contents</sup> First, You can<br>"Welcome, Cl | see<br>nina Medical University"             | Welcome, Uptodate   Log In (Register What's New PCUs   Calculators   Drug Inevactions                                 |
|                                                      | New Search: Search in another language      |                                                                                                    |
|                                                      | Viant the UpToDate mobile app? Register Now | Second, accessing<br>UpToDate within the<br>oragnization and click<br>Log-in/Register for 1 <sup>st</sup><br>register |
| Subscription and License Agreement Support Tag       |                                             | 🖼 💟 🛅 🖮                                                                                                    |

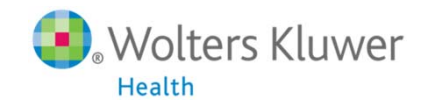

# A Simple Registration Progress

|    |                                 |                  |            |       |                                                  |                                   |           |                      |                | Wei         | come, Uptodate | Log In / Regi |
|----|---------------------------------|------------------|------------|-------|--------------------------------------------------|-----------------------------------|-----------|----------------------|----------------|-------------|----------------|---------------|
|    |                                 |                  | All Topics | ٩     | Contents                                         |                                   |           | Patient Info         | What's New     | PCUs        | Calculators    | Drug Interact |
|    |                                 |                  |            |       | Register for in                                  | portant be                        | nefits    |                      |                |             |                |               |
|    |                                 |                  |            |       | Once you register or log<br>a clinical question. | <mark>) in, you can earn C</mark> | ME/CE/CPI | ) credit each time y | ou research    |             |                |               |
|    |                                 |                  |            |       | Registe                                          | r                                 |           |                      |                |             |                |               |
| L  | og in (Return                   | ing User)        |            |       | Register (New                                    | USEF) Learn II                    | ore       |                      |                |             |                |               |
| Lo | g in with your UpToD<br>seward. | ate user name an | d          |       | All fields are required for                      | registration                      |           | Select your user n   | ime and passwo | rđ          |                |               |
|    | Liser Name:                     |                  |            |       | FirstName                                        |                                   |           | User Name            |                |             |                |               |
|    | Passwort                        |                  |            |       | LastName                                         |                                   |           | Password             | _              |             |                |               |
|    | - assword                       | -                |            |       | Email Address                                    | -                                 |           | Verity Password      | _              |             |                |               |
|    |                                 | Remember my u    | ser name   |       | Verity Email Address                             |                                   |           |                      |                |             |                |               |
|    |                                 | Log in           | 1          |       | ZIP/Postal Code                                  |                                   | 18        |                      |                |             |                |               |
|    | Lo                              | a in help        |            |       | Specially                                        | Please Select                     |           |                      |                |             |                |               |
|    | AL                              | hens Log in      |            |       | Oraclica Tura                                    | Diseas Calast                     |           |                      |                |             |                |               |
|    |                                 |                  |            |       | Practice type                                    | Please Select                     |           |                      |                |             |                |               |
|    |                                 |                  |            |       |                                                  |                                   |           |                      | Submit Re      | this for    |                |               |
|    |                                 |                  | F          | ill d | out all fiel                                     | ds to r                           | eais      | ter voi              | ır             | - HIR-INI-I |                |               |
|    |                                 |                  |            |       | what What                                        |                                   | inic      | h click              | ,              |             |                |               |
|    |                                 |                  | d          |       |                                                  | i you i                           | 11112     | I, CICK              | ×              |             |                |               |

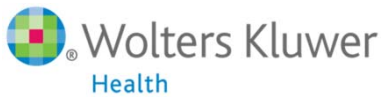

### **Register user name and password**

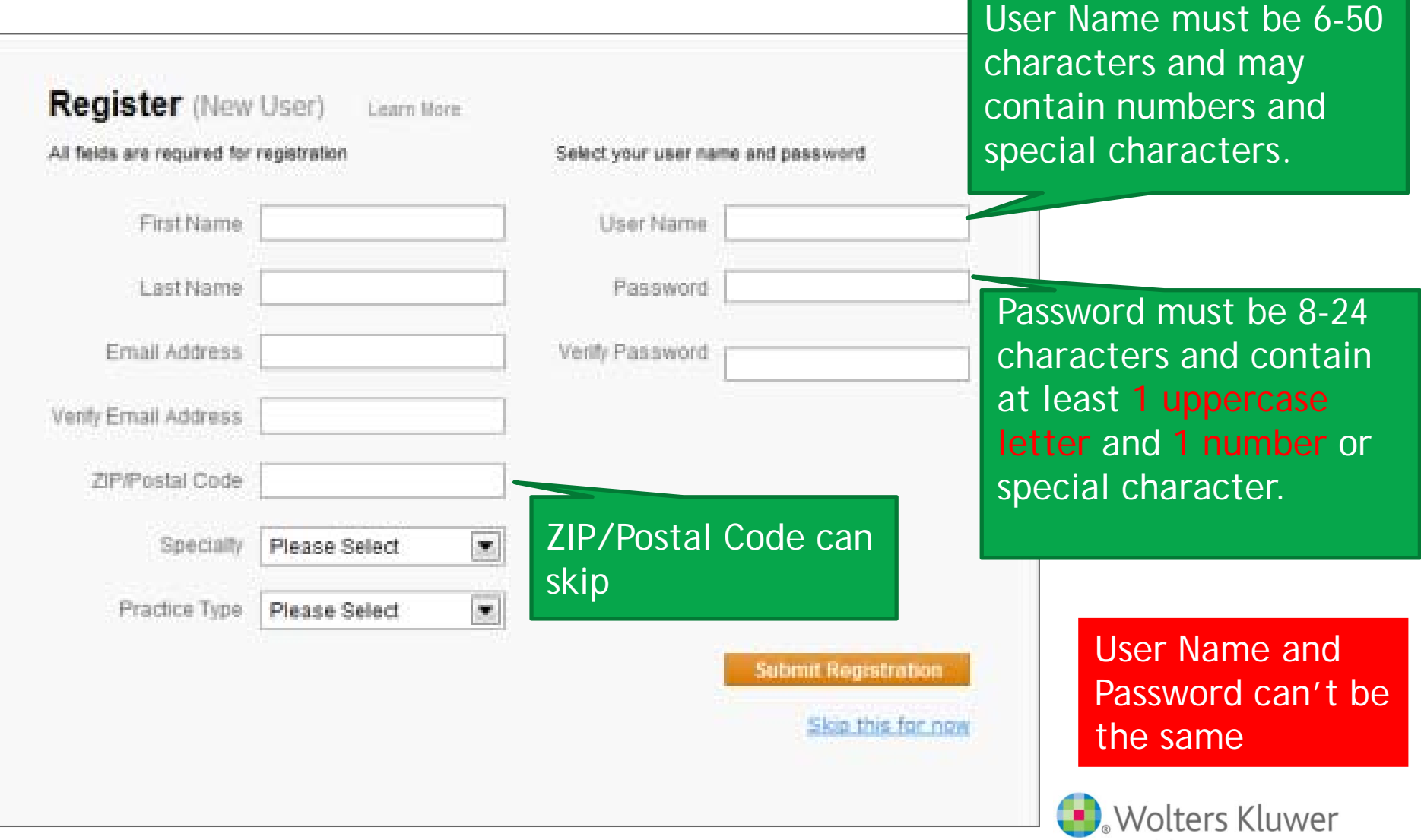

Health

## Access by UpToDate App

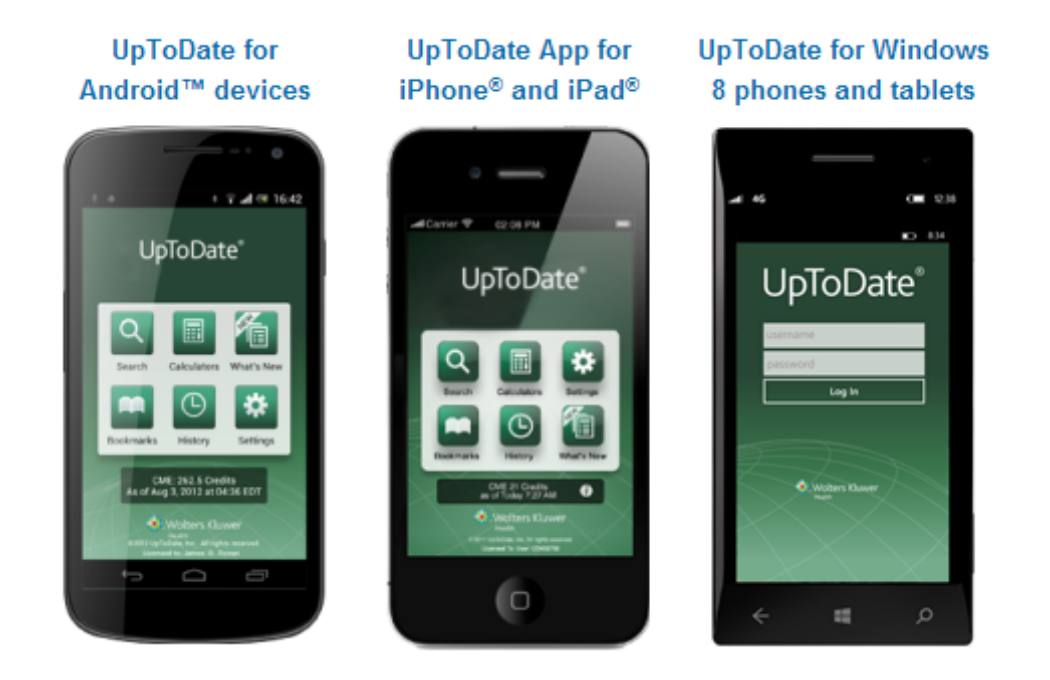

You may download our free app to your Android . iOS and Windows 8 mobile devices. You will be asked to log in your account. An account can be logged in two devices at most at the same time. The slides will lead you to register your own account.

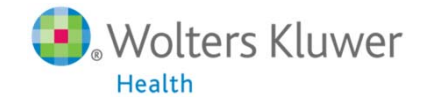

### **Download UpToDate Mobile App From the Stores**

Take iPhone for example

- Enter App Store
- Search for UpToDate
- Click UpToDate
- Click Download

Android : Play Store

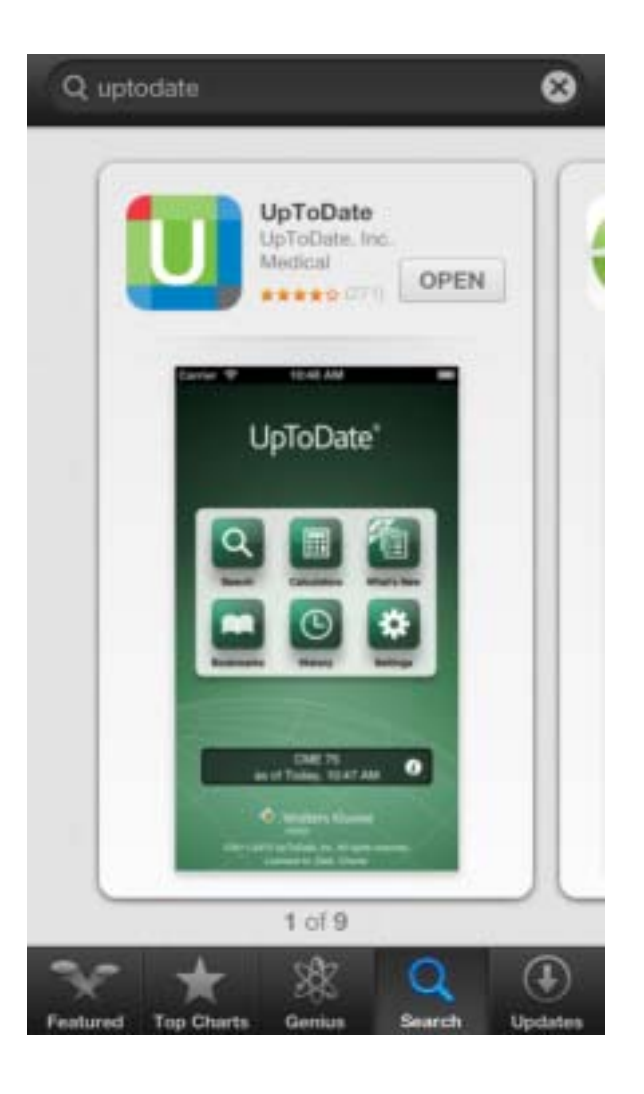

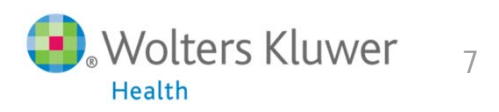

### Log in Accounts

- 1. Running UpToDate application and log in your account.
- 2. Click 'Agree' at the upper right of page.
- 3. Enter the homepage.

| U UpToDate <sup>®</sup> |      |  |  |  |  |  |  |
|-------------------------|------|--|--|--|--|--|--|
| User Name               |      |  |  |  |  |  |  |
| Password                |      |  |  |  |  |  |  |
| Sign In                 |      |  |  |  |  |  |  |
| Forgot Password?        |      |  |  |  |  |  |  |
| QWERTYU                 | ΙΟΡ  |  |  |  |  |  |  |
| ASDFGHJ                 | ΚL   |  |  |  |  |  |  |
| • Z X C V B N           | M 💌  |  |  |  |  |  |  |
| 123                     | Next |  |  |  |  |  |  |

| Subscription Licens<br>By clicking the "accept" but                                                                                                    |
|----------------------------------------------------------------------------------------------------|
| By clicking the "accept" but                                                                                                    |
| Inc. ("UpToDate") App (the<br>you agree to become bound<br>End-User Agreement (the "<br>not agree to these terms, cl<br>THE FOLLOWING TERMS<br>AGREEMENT CAREFULLY<br>INDICATING YOUR ACCE!<br>Agreement, the term "you"<br>entering into this Agreement<br>employees, (ii) an individual<br>UpToDate subscription und<br>either on his or her own bef<br>corporation or other entity of<br>an individual entering into th<br>condition of using UpToDate<br>subscription purchased by<br>school, or other institution (<br>the individual is employed to<br>Institution. Your Master Sub<br>Agreement provides for oth<br>payment) that apply to the I |

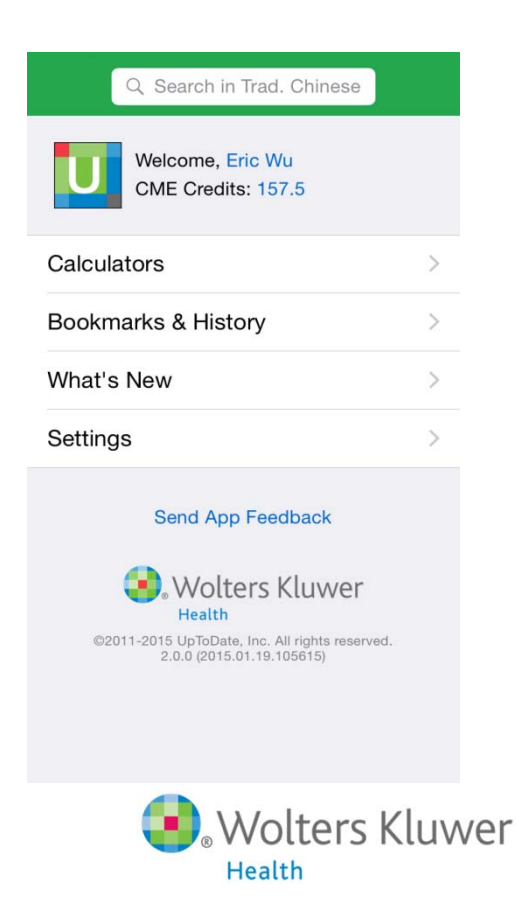

### Push Notification in App

Important : You have to log in your account on computers in your organization quarterly (no more than **90 days**) to extend the validation of your account. The push notification will remind you when you run UpToDate app and emails will be sent to remind you as well.

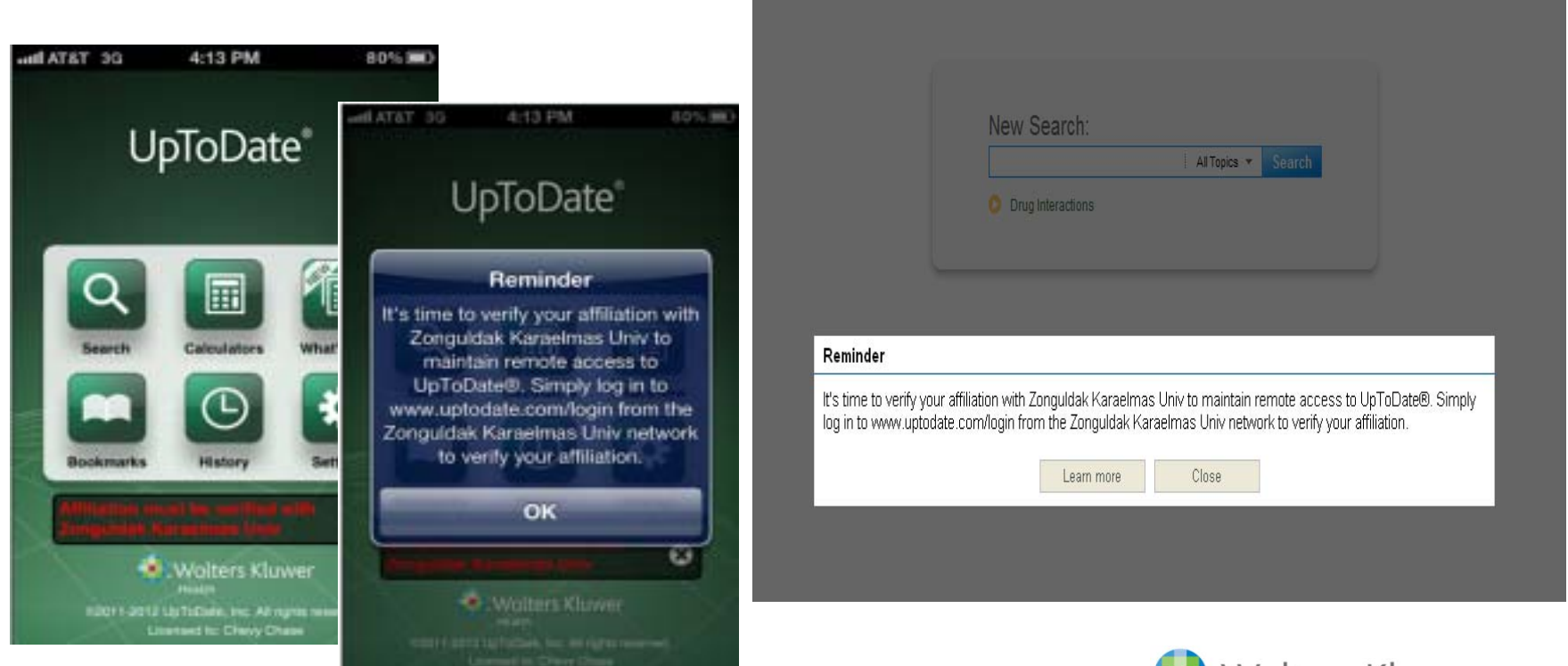

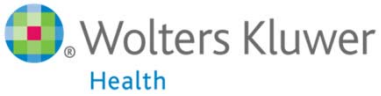

# Re-verify your account of UpToDate Anywhere

| UpToDate"                                      |                                                              | + Languages    Help                                                        |
|------------------------------------------------|--------------------------------------------------------------|----------------------------------------------------------------------------|
|                                                |                                                              | Welcome, Uptodate Log In (Register                                         |
| * Contents                                     | New Search: Bearch in <u>another language</u><br>• Al Topics |                                                                            |
|                                                | Want the UpToDate mobile app? Register Now                   | Accessing UpToDate<br>within the organization<br>and click Log-in/Register |
|                                                |                                                              |                                                                            |
| Subscription and License Agreement Support Tag |                                                              | 🛃 💟 🛅 🖮                                                                    |

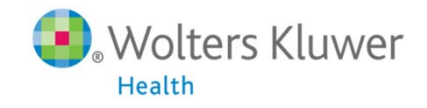

## Re-verify your account

|                                                      |                                                         |                 |                          |                | Welco          | me, Uptodate | Lo  |
|------------------------------------------------------|---------------------------------------------------------|-----------------|--------------------------|----------------|----------------|--------------|-----|
| - All Topics                                         | Contents                                                |                 | Patient Info             | What's New     | PCUs           | Calculators  | Dru |
|                                                      | Register for impo                                       | rtant bene      | efits                    |                |                |              |     |
|                                                      | Once you register or log in, yo<br>a clinical question. | ou can earn CME | /CE/CPD credit each time | you research   |                |              |     |
| L a se las                                           |                                                         |                 |                          |                |                |              |     |
| Log in                                               |                                                         |                 |                          |                |                |              |     |
| Log in (Returning User)                              | Register (New Use                                       | H) Learn Nore   | ÷                        |                |                |              |     |
| Log in with your UpToDate user name and<br>password. | All fields are required for regist                      | ration          | Select your user         | name and pasav | vord           |              |     |
|                                                      | FirstName                                               |                 | User Nam                 |                |                | 1            |     |
| User Name:                                           | LastName                                                |                 | Passwor                  | d              |                | -            |     |
| Password                                             |                                                         |                 | _                        |                |                |              |     |
| Remember my user name                                | Email Address                                           |                 | Venity Passwor           | d              |                |              |     |
|                                                      | Venity Email Address                                    |                 |                          |                |                |              |     |
| Log m                                                | ZIP/Postal Code                                         |                 |                          |                |                |              |     |
| Athens Log in                                        | Speciality Ple                                          | ase Select      |                          |                |                |              |     |
|                                                      | Practice Type                                           | ase Select      |                          |                |                |              |     |
|                                                      | 1.1444444.1216.1                                        | 496.94194       |                          | -              |                |              |     |
|                                                      |                                                         |                 |                          | Submit         | Registration   |              |     |
|                                                      |                                                         |                 |                          | Sk             | ie this for no | as and       |     |
|                                                      |                                                         |                 |                          |                |                |              |     |
|                                                      |                                                         |                 |                          |                |                |              |     |

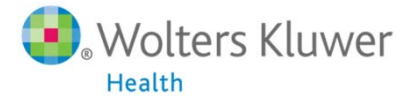

### How to Manage Your Mobile Devices?

1. You need to log in your account on the computer.

2. Click 'My Account' at upper right of page  $\,\circ\,$ 

| UpToDate®  |                                                                                                    | Languages   Help                                                   |
|------------|----------------------------------------------------------------------------------------------------|--------------------------------------------------------------------|
|            |                                                                                                    | Welcome, Eric Wu   My Account   CME 124.5   Log Out                |
| ► Contents |                                                                                                    | Patient Info   What's New   PCUs   Calculators   Drug Interactions |
|            | New Search:       Search in another language         All Topics       Image: Topics         All Topics       Image: Topics         The following topics on Ebola virus disease are freely available to the public and will be updated as new information is reviewed:       Image: Topics         Epidemiology, pathogenesis, and clinical manifestations of Ebola and Marburg virus disease       Image: Topics         Diagnosis and treatment of Ebola and Marburg virus disease       Image: Topics         Patient information: Ebola (The Basics)       The Basics) |                                                                    |
|            |                                                                                                    | <b>Wolters Kluwer</b>                                              |

Health

#### How to Manage Your Mobile Devices?

#### 3. Click 'Manage My Devices'

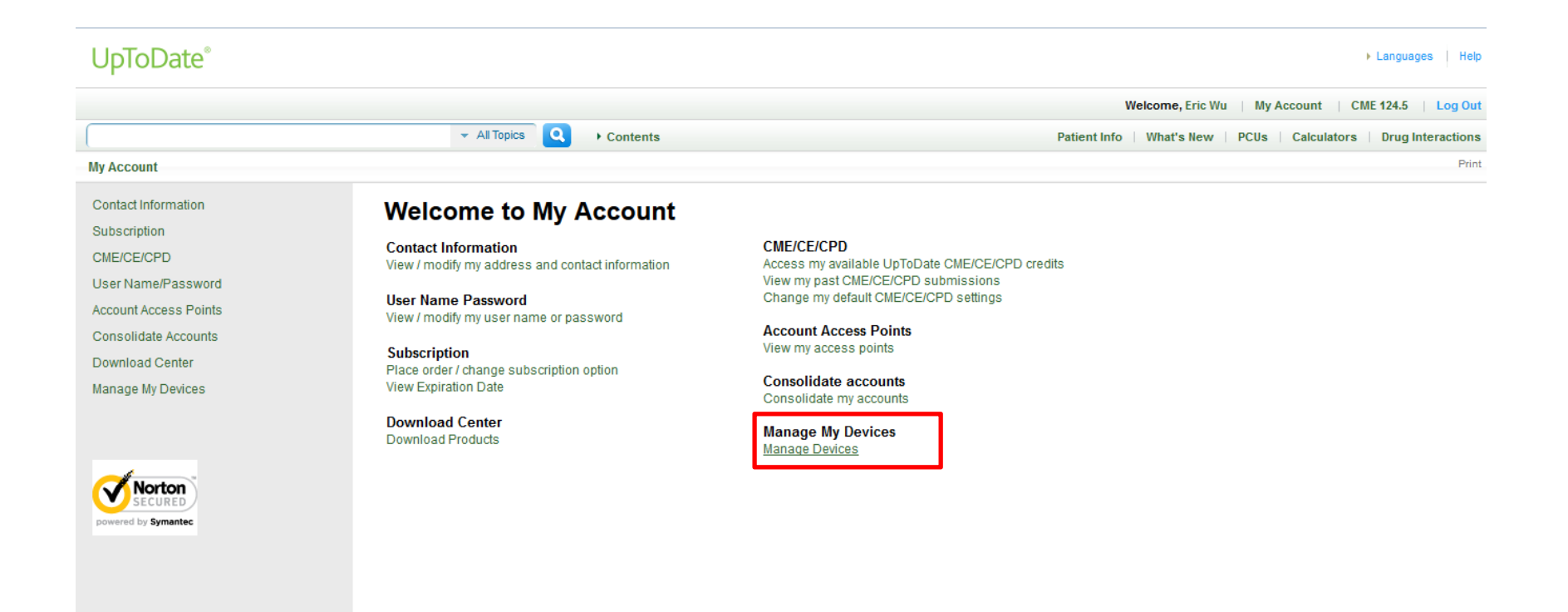

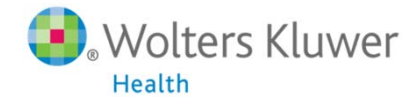

### How to Manage Your Mobile Devices?

If you have third or other mobile devices, you may manage or de-active (logout) devices which you won't use no longer in this page.

| UpToDate®                      |                                            |                              |                      |                           | Languages Help                             |
|--------------------------------|--------------------------------------------|------------------------------|----------------------|---------------------------|--------------------------------------------|
|                                |                                            |                              |                      | Welcome, Eric             | Wu   My Account   CME 124.5   Log Out      |
|                                | ✓ All Topics Q → Contents                  |                              |                      | Patient Info   What's New | w   PCUs   Calculators   Drug Interactions |
| My Account » Manage My Devices |                                            |                              |                      |                           | Print                                      |
| Contact Information            | Manage My Devices                          |                              |                      |                           |                                            |
| Subscription                   | manage my Devices                          |                              |                      |                           |                                            |
| CME/CE/CPD                     | These are the computers and devices currer | ntly linked to your account. |                      |                           |                                            |
| User Name/Password             |                                            |                              |                      |                           |                                            |
| Account Access Points          | Installation                               | Last Used                    | Action U             |                           |                                            |
| Consolidate Accounts           |                                            | Nov 18, 2014                 | De-activate (logout) |                           |                                            |
| Download Center                | iPhone (U)                                 |                              |                      |                           |                                            |
| Manage My Devices              | 🖳 Windows Desktop 💷                        | Jul 10, 2014                 | De-activate (logout) |                           |                                            |
|                                |                                            |                              |                      |                           |                                            |
|                                |                                            |                              |                      |                           |                                            |

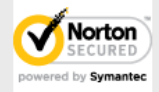

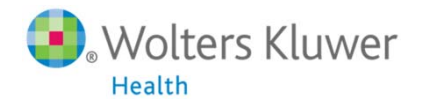